## Practical No.7

<u>**Aim</u>**: Implement vlan concept with L2/L3 switches/nexus virtual switching (Titanium VM).</u>

### <u>Steps:</u>

Load the .vmx file of titanium vm and power on the virtual machine

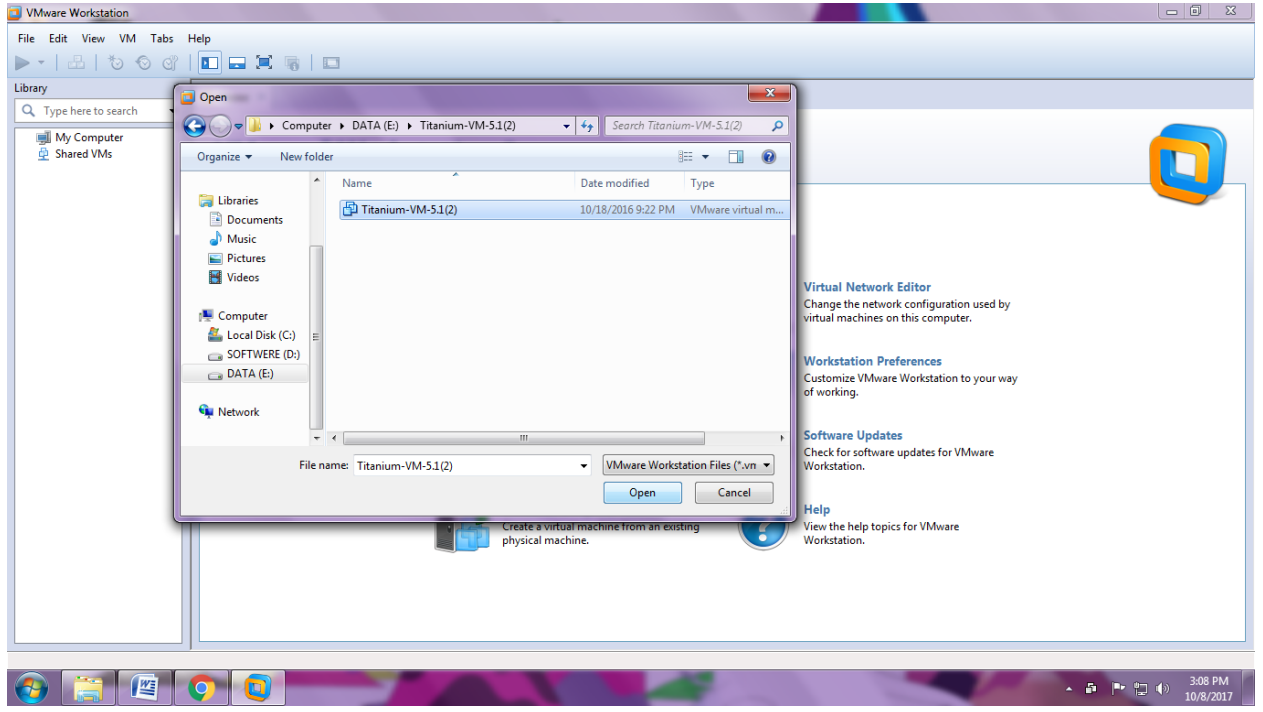

#### <u>Step1:</u>

When you Open Titanium in VMware, the ancient boot loader problem occurs

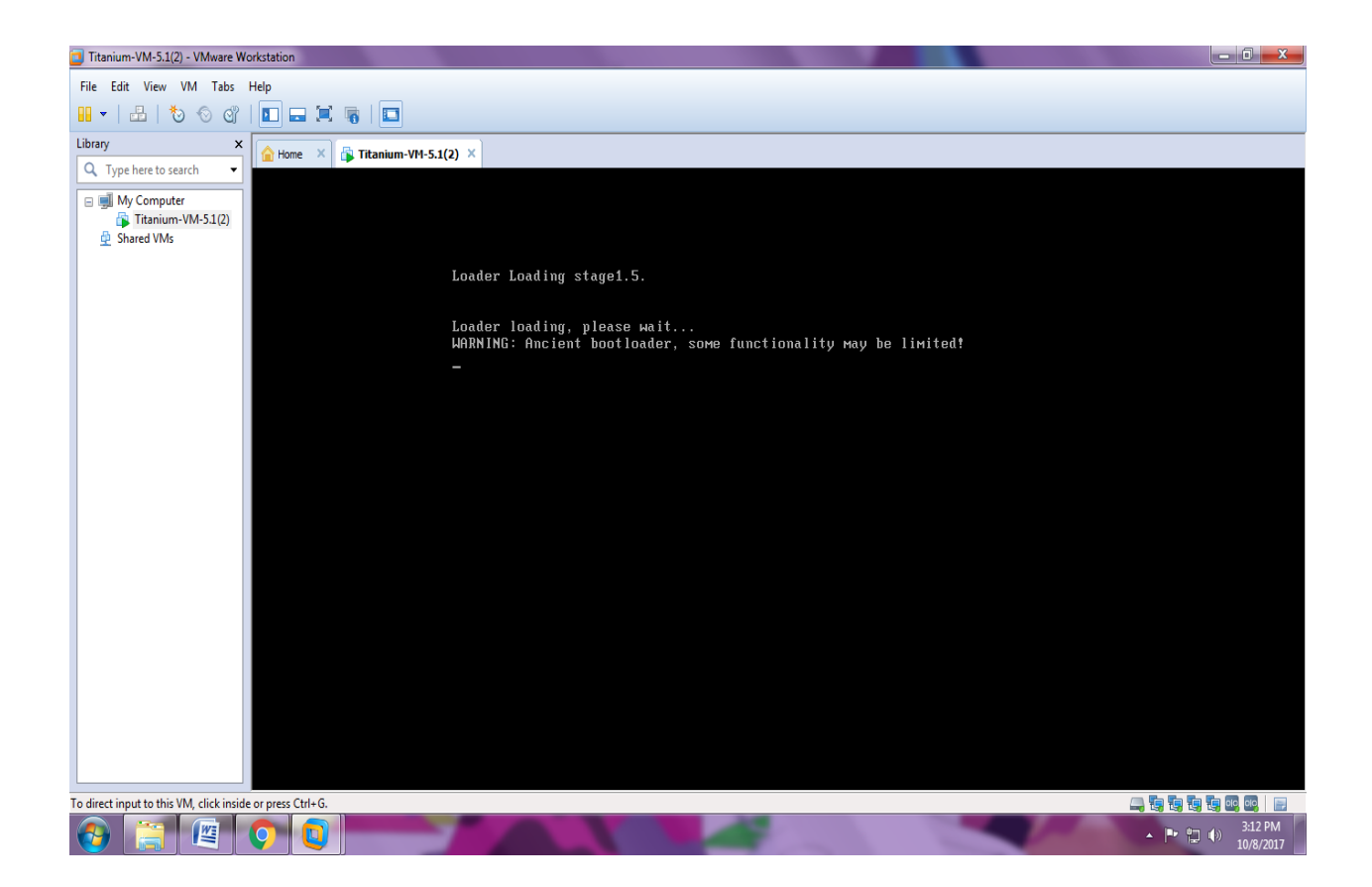

Step 2: To solve this problem, Click on Edit virtual machine settings. : select Serial port (named pipe). Remove the serial port 2 and use only serial port .Select one end as a server and other end as a application Copy paste the name in text file for later use \\.\pipe\com\_1

| Virtual Machine Settings                                                                                                    |                                                                                                    |
|----------------------------------------------------------------------------------------------------|----------------------------------------------------------------------------------------------------|
| Hardware Options                                                                                                    |                                                                                                    |
| Device       Summary         Image: Memory       2 GB         Image: Processors       1         Image: Hard Disk (SCSI)       2 GB (Preallocated)         Image: Network Adapter       Host-only         Image: Network Adapt       Custom (VMnet2)         Image: Network Adapt       Custom (VMnet3)         Image: Network Adapt       Custom (VMnet4)         Image: Serial Port       Using named pipe \\.pip         Image: Display       Auto detect | Pevice status         ✓ Connected         ✓ Connect at power on         Connection         ● Use physical serial port:         COM1         ● Use output file:         ● Use named pipe:         \\\.\pipe\com_1         This end is the server.         The other end is an application.         I/O mode         ✓ Yield CPU on poll         Allow the guest operating system to use this serial port in polled mode (as opposed to interrupt mode). |
| Add [                                                                                                    | Remove                                                                                                    |
|                                                                                                    | OK Cancel Help                                                                                                    |

<u>Step 3:</u> Now install the putty and open it with run as Administrator. Then select the serial and paste the output file name in serial line-\\.\pipe\com\_1

| Titanium-VM-5.1(2) - VMware W                               | orkstation                  |                      | Contraction of the local division of the local division of the loc |          |                              |
|-------------------------------------------------------------|-----------------------------|----------------------|----------------------------------------------------------------------------------------------------|----------|------------------------------|
| File Edit View VM Tabs                                      | Help                        |                      |                                                                                                    |          |                              |
| 🔢 🗸   🗄   🏷 🛇 😋                                             | 🖬 🚍 🗮 🦷   🗖                 |                      |                                                                                                    |          |                              |
| Library ×                                                   | Home X Titanium-VM-5.1(2) X |                      |                                                                                                    |          |                              |
| C Type here to search                                       |                             |                      |                                                                                                    |          |                              |
| <ul> <li>My Computer</li> <li>Titanium-VM-5.1(2)</li> </ul> |                             | PuTTY Configuration  | ?                                                                                                    | 2 x      |                              |
| Shared VMs                                                  |                             | Catagoor             |                                                                                                    |          |                              |
|                                                             | Loa                         | - Session            | Basic options for your PuTTY session                                                                                                    |          |                              |
|                                                             |                             | Logging              | Specify the destination you want to connect to                                                                                                    |          |                              |
|                                                             | Loa                         | Ieminal<br>Keyboard  | Serial line Speed                                                                                                    | id       |                              |
|                                                             | WAR                         | Bell                 | \\.\pipe\com_1 9600                                                                                                    | limited! |                              |
|                                                             | -                           | Features<br>⊡-Window | Connection type:<br>◯ Raw ◯ Telnet ◯ Rlogin ◯ SSH ●                                                                                                    | ) Serial |                              |
|                                                             |                             | Appearance           | Load, save or delete a stored session                                                                                                    |          |                              |
|                                                             |                             | Translation          | Saved Sessions                                                                                                    |          |                              |
|                                                             |                             | Selection            |                                                                                                    |          |                              |
|                                                             |                             | Colours              | Default Settings                                                                                                    | oad      |                              |
|                                                             |                             | Data                 | Sa                                                                                                    | Save     |                              |
|                                                             |                             | Proxy<br>Telnet      | De                                                                                                    | lelete   |                              |
|                                                             |                             | Rlogin               |                                                                                                    |          |                              |
|                                                             |                             | ⊞-SSH                |                                                                                                    |          |                              |
|                                                             |                             | John                 | Close window on exit:<br>Always Never Only on clean exit                                                                                                    | xt       |                              |
|                                                             |                             |                      |                                                                                                    |          |                              |
|                                                             |                             |                      |                                                                                                    |          |                              |
|                                                             |                             | About Help           | Open Ca                                                                                                    | ance     |                              |
|                                                             |                             |                      |                                                                                                    |          |                              |
|                                                             |                             |                      |                                                                                                    |          |                              |
|                                                             |                             |                      |                                                                                                    |          |                              |
|                                                             |                             |                      |                                                                                                    |          |                              |
| To direct input to this VM, click inside                    | e or press Ctrl+G.          |                      |                                                                                                    |          |                              |
| 📀 🚞 🖉                                                       | 🧿 💽 🛃                       |                      |                                                                                                    |          | ▲ 📭 💾 🕪 4:06 PM<br>10/8/2017 |

## <u>Step 4:</u>

The terminal opens

\_ \_ [] \\.\pipe\com\_1 - PuTTY ..done Sun Oct 8 10:38:27 UTC 2017 Load plugins that defined in image conf: /isan/plugin img/img.conf Loading plugin 0: core plugin... num srgs 1 0: swid-core-titanium, swid-core-titanium ty ma num srgs 1 0: swid-suple-ks, swid-suple-ks INIT: Entering runlevel: 3 Mounting other filesystems: [ OK ] 2017 Oct 8 10:38:43 switch %\$ VDC-1 %\$ %PLATFORM-2-PLUGIN ABSENT: Module in slo t2 (sw\_card\_id=50) has missing plugin 2017 Oct 8 10:38:43 switch %\$ VDC-1 %\$ %PLATFORM-2-MOD PWRDN: Module 2 powered down (Serial number ) 2017 Oct 8 10:38:45 switch %\$ VDC-1 %\$ %PLATFORM-2-CHASSIS\_CLKMODOK: Chassis cl ock module A ok 2017 Oct 8 10:38:45 switch %\$ VDC-1 %\$ %PLATFORM-2-CHASSIS CLKSRC: Current chas sis clock source is clock-A 2017 Oct 8 10:39:12 switch %\$ VDC-1 %\$ %PLATFORM-2-MOD DETECT: Module 2 detecte d (Serial number ) Module-Type Titanium Ethernet Module Model 2017 Oct 8 10:39:12 switch %\$ VDC-1 %\$ %PLATFORM-2-MOD PWRUP: Module 2 powered up (Serial number )

<u>Step 5</u>: Enter the username as admin and password as cisco. Then switch# appears indicating that command can be entered.

|     | \\.\pipe\com_1 - PuTTY                                                 | _   | x |
|-----|------------------------------------------------------------------------|-----|---|
|     | Last login: Sun Oct 8 10:41:38 on ttyS0                                |     | ~ |
|     | Cisco NX-OS Software                                                   |     |   |
| oad | Copyright (c) 2002-2010, Cisco Systems, Inc. All rights reserved.      |     |   |
|     | NX-OS/Titanium software ("NX-OS/Titanium Software") and related        |     |   |
|     | documentation, files or other reference materials ("Documentation")    |     |   |
| oad | are the proprietary property and confidential information of Cisco     |     |   |
| ARI | Systems, Inc. ("Cisco") and are protected, without limitation,         |     |   |
|     | pursuant to United States and International copyright and trademark    |     |   |
|     | laws in the applicable jurisdiction which provide civil and criminal   |     |   |
|     | penalties for copying or distribution without Cisco's authorization.   |     |   |
|     | The use of NX-OS/Titanium Software and Documentation is strictly       |     |   |
|     | limited to Cisco's internal use.                                       |     |   |
|     |                                                                        |     |   |
|     | Any use or disclosure, in whole or in part, of the NX-OS/Titanium      |     |   |
|     | Software or Documentation to any third party for any purposes is       |     |   |
|     | expressly prohibited except as otherwise authorized by Cisco in writin | ng. |   |
|     | The copyrights to certain works contained herein are owned by other    |     |   |
|     | third parties and are used and distributed under license. Some parts   |     |   |
|     | of this software may be covered under the GNU Public License or the    |     |   |
|     | GNU Lesser General Public License. A copy of each such license is      |     | = |
|     | available at                                                           |     |   |
|     | http://www.gnu.org/licenses/gpl.html and                               |     |   |
|     | http://www.gnu.org/licenses/lgpl.html                                  |     |   |
|     | switch#                                                                |     | - |

<u>Step 6:</u> Enter the command 'show version' to view the version of the nexus software.

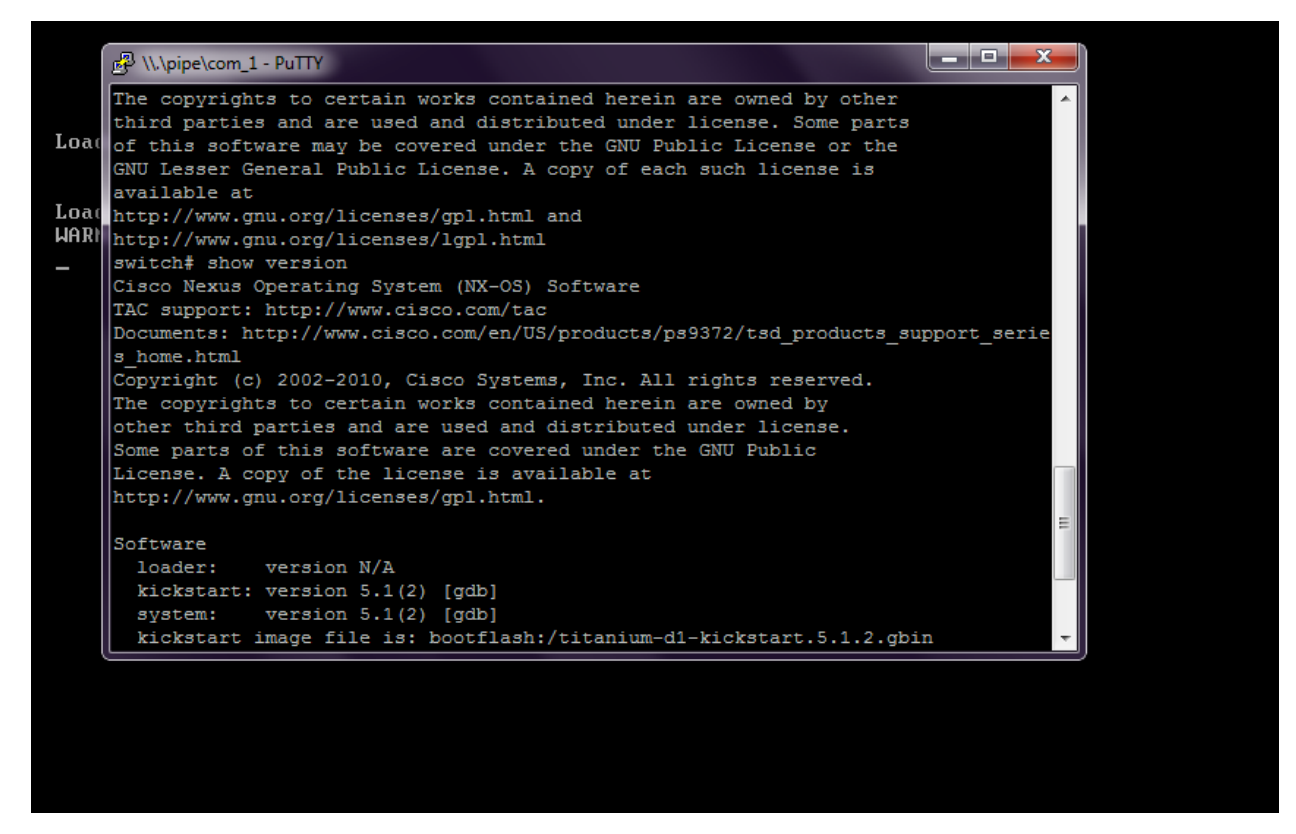

**<u>Step 7:</u>** Enter the command 'show interface brief ' to view the details of interfaces.

| 🛃 \\.\pipe              | e\com_1 -         | PuTTY              |                    |            |        |                       |         | x         |
|-------------------------|-------------------|--------------------|--------------------|------------|--------|-----------------------|---------|-----------|
| Core<br>switch#         | Plugin,<br>show i | Ethern<br>.nterfac | net Plu<br>ce brig | ugin<br>ef |        |                       |         | *         |
| Port                    | VRF               | 2                  | Status             | IP Add     | ress   |                       | Speed   | MTU       |
| mgmt0                   |                   | ι                  | 1p                 |            |        |                       |         | 1500      |
| Etherne<br>t<br>Interfa | <br>t<br>ce       | VLAN               | Type               | Mode       | Status | Reason                | Speed   | Por<br>Ch |
| <br>Eth2/1              |                   |                    | eth                | routed     |        | Administratively down | auto (D |           |
| $E \pm h^2/2$           |                   |                    | eth                | routed     | down   | Administratively down | auto (D | ,<br>     |
| Eth2/3                  |                   |                    | eth                | routed     | down   | Administratively down | auto (D |           |
| Eth2/4                  |                   |                    | eth                | routed     | down   | Administratively down | auto (D | )         |
| Eth2/5                  |                   |                    | eth                | routed     | down   | Administratively down | auto (D | )         |
| Eth2/6                  |                   |                    | eth                | routed     | down   | Administratively down | auto (D | ) (11)    |
| Eth2/7                  |                   |                    | eth                | routed     | down   | Administratively down | auto (D | )         |
| Eth2/8                  |                   |                    | eth                | routed     | down   | Administratively down | auto (D | ) =       |
| Eth2/9                  | _                 |                    | eth                | routed     | down   | Administratively down | auto (D | ) (       |
| switch#                 |                   |                    |                    |            |        |                       |         | -         |

**Step 8:** Enter the command 'sh vlan' to check the status of the vlans created.

| 🖉 \\.\pipe\c | om_1 - PuTTY |      |             |       |              |      |          | x |
|--------------|--------------|------|-------------|-------|--------------|------|----------|---|
| Eth2/5       |              | eth  | routed down | Admi  | nistratively | down | auto (D) | A |
| Eth2/6       |              | eth  | routed down | Admi  | nistratively | down | auto (D) |   |
| Eth2/7       |              | eth  | routed down | Admi  | nistratively | down | auto (D) |   |
| Eth2/8       |              | eth  | routed down | Admi  | nistratively | down | auto (D) |   |
| Eth2/9       |              | eth  | routed down | Admi  | nistratively | down | auto (D) |   |
| switch# s    | now vlan     |      |             |       |              |      |          |   |
| VLAN Name    |              |      | S           | tatus | Ports        |      |          |   |
| 1 defa       | ult          |      | a           | ctive |              |      |          |   |
| VLAN Type    | Vlan-mod     |      |             |       |              |      |          |   |
|              |              |      |             |       |              |      |          |   |
| Remote SP    | AN VLANS     |      |             |       |              |      |          |   |
| Primary      | Secondary    | Туре | Po          | rts   |              |      |          |   |
|              |              |      |             |       |              |      |          | E |
|              |              |      |             |       |              |      |          |   |

Step 9: Configure the terminal and enter the command to create vlan with id '10' and name 'ritu'. By default the status of vlan is active. TO CREATE VLAN 10 WITH NAME RITU switch# conf t switch(config)# vlan 10 switch(config-vlan)# name ritu switch(config-vlan)# state active switch(config-vlan)# state active switch(config-vlan)# exit TO CREATE VLAN 20 WITH NAME IT switch(config)# vlan 20 switch(config-vlan)# name it switch(config-vlan)# state active switch(config-vlan)# state active switch(config-vlan)# state active switch(config-vlan)# exit switch(config-vlan)# exit

| 🗗 \\.\pip            | e\com_1 - PuTTY              |                           |                   |              |   |
|----------------------|------------------------------|---------------------------|-------------------|--------------|---|
| VLAN Ty              | pe Vlan-mod                  | e                         |                   |              |   |
| 1 en                 | et CE                        |                           |                   |              |   |
| ac <sub>Remote</sub> | SPAN VLANS                   |                           |                   |              |   |
| Primary              | Secondary                    | Туре                      | Ports             |              |   |
|                      |                              |                           |                   |              |   |
|                      |                              |                           |                   |              |   |
| Switch#<br>Enter c   | conf t<br>onfiguration       | commands, c               | one per line. End | with CNTL/Z. |   |
| switch(              | config)# vla<br>config-vlan) | n 10<br># name ritu       |                   |              |   |
| switch(              | config-vlan)                 | # state acti              | ive               |              |   |
| switch(              | config-vlan)                 | # exit                    |                   |              |   |
| switch(              | config) # vla                | n 20                      |                   |              |   |
| switch (             | config-vlan)                 | # name it<br># state acti | 770               |              | - |
| switch(              | config-vlan)                 | # state acti              | LVE               |              |   |
| switch (             | config)#                     |                           |                   |              |   |

**Step 11:** Enter the command 'sh vlan' to check the status of the vlans created.

| یا∖ ⊈ے               | \pipe\com_1 - PuTTY                     |                                      |       |   |  |  |  |  |  |  |
|----------------------|-----------------------------------------|--------------------------------------|-------|---|--|--|--|--|--|--|
| swit<br>swit         | switch(config)# exit<br>switch# sh vlan |                                      |       |   |  |  |  |  |  |  |
| VLAN                 | Name                                    | Status                               | Ports |   |  |  |  |  |  |  |
| a( 1<br>IRI 10<br>20 | default<br>ritu<br>it                   | active<br>active<br>active<br>active |       |   |  |  |  |  |  |  |
| VLAN                 | Type Vlan-mode                          |                                      |       |   |  |  |  |  |  |  |
| 1<br>10<br>20        | enet CE<br>enet CE<br>enet CE           |                                      |       |   |  |  |  |  |  |  |
| Remo                 | te SPAN VLANs                           |                                      |       |   |  |  |  |  |  |  |
| Prim                 | ary Secondary Type P                    | Ports                                |       |   |  |  |  |  |  |  |
|                      |                                         |                                      |       | E |  |  |  |  |  |  |
| swit                 | ch#                                     |                                      |       | * |  |  |  |  |  |  |

<u>Step 12:</u> Enter the following command to check the vlan's created in the id range '1-55'. switch# show running-config vlan 1-55

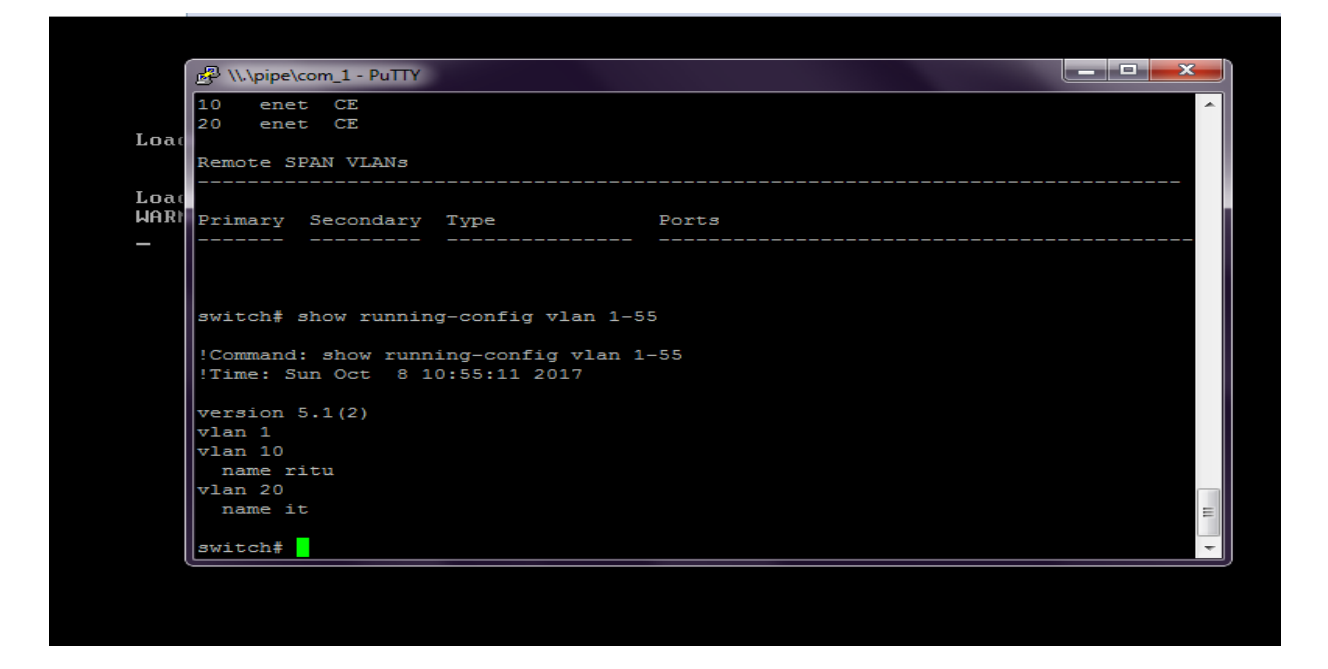

**Step 13:** Enter the command 'show module' to verify the status(presence) of a module at any time.

| ame ritu         |                                                                                                    |                                        |                                                                                                    |                                                                                                    |                                                                                                    |                                                                                                    |
|------------------|----------------------------------------------------------------------------------------------------|----------------------------------------|----------------------------------------------------------------------------------------------------|----------------------------------------------------------------------------------------------------|----------------------------------------------------------------------------------------------------|----------------------------------------------------------------------------------------------------|
| n 20<br>ame it   |                                                                                                    |                                        |                                                                                                    |                                                                                                    |                                                                                                    | *                                                                                                    |
| ch# sho          | w module                                                                                                 |                                        |                                                                                                    |                                                                                                    |                                                                                                    |                                                                                                    |
| Ports            | Module-T                                                                                                 | ype                                    |                                                                                                    | Model                                                                                                    | Status                                                                                                    |                                                                                                    |
| 0<br>9           | Unknown 1<br>Titanium                                                                                    | Module<br>Etherne                      | t Module                                                                                                    | TITANIUM                                                                                                    | active *<br>ok                                                                                                    |                                                                                                    |
| Sw               |                                                                                                    | Hw                                     | World-Wide-Name                                                                                                    | (s) (WWN)                                                                                                    |                                                                                                    |                                                                                                    |
| 5.1(2)           |                                                                                                    | 0.14081                                |                                                                                                    |                                                                                                    |                                                                                                    |                                                                                                    |
| NA               |                                                                                                    | 0.0                                    |                                                                                                    |                                                                                                    |                                                                                                    |                                                                                                    |
| MAC-Ad           | dress(es)                                                                                                |                                        |                                                                                                    | Serial-Num                                                                                                    |                                                                                                    |                                                                                                    |
| 00-19-<br>02-00- | 07-6c-5a-a<br>0c-00-02-0                                                                                 | a8 to 00<br>D0 to 02                   | <br>-19-07-6c-62-a8<br>-00-0c-00-02-80                                                                                              | <br>T50569F000C<br>NA                                                                                                    |                                                                                                    |                                                                                                    |
| is term          | inal sess                                                                                                | ion                                    |                                                                                                    |                                                                                                    |                                                                                                    | =                                                                                                    |
|                  | Ch# sho<br>Ports<br><br>9<br>Sw<br><br>5.1(2)<br>NA<br>MAC-Ad<br><br>00-19-<br>02-00-<br>ils term<br>ch# | Ch# show module<br>Ports Module-T;<br> | ch# show module         Ports       Module-Type         0       Unknown Module         9       Titanium Etherne         Sw       Hw | ch# show module         Ports       Module-Type         0       Unknown Module         9       Titanium Ethernet Module         Sw       Hw       World-Wide-Name             5.1(2)       0.14081         NA       0.0          MAC-Address(es) | Ach# show module       Model         Ports       Module-Type       Model         0       Unknown Module       TITANIUM         9       Titanium Ethernet Module       TITANIUM         Sw       Hw       World-Wide-Name(s) (WWN)              5.1 (2)       0.14081          NA       0.0          MAC-Address(es)       Serial-Num | Status       Model       Status         0       Unknown Module       TITANIUM       active *         9       Titanium Ethernet Module       ok       ok         Sw       Hw       World-Wide-Name(s) (WWN) |

**Step 14:** Enter the command 'feature interface-vlan' to enable the VLAN interface mode and configure the ip address.

switch# conf t

switch(config)# feature interface-vlan

switch(config)# interface vlan 10

switch(config-if)# ip address 192.168.1.1 255.255.255.0
switch(config-if)# exit

switch(config)# interface vlan 20

switch(config-if)# ip address 192.168.2.1 255.255.255.0
switch(config-if)# exit
switch(config)# exit

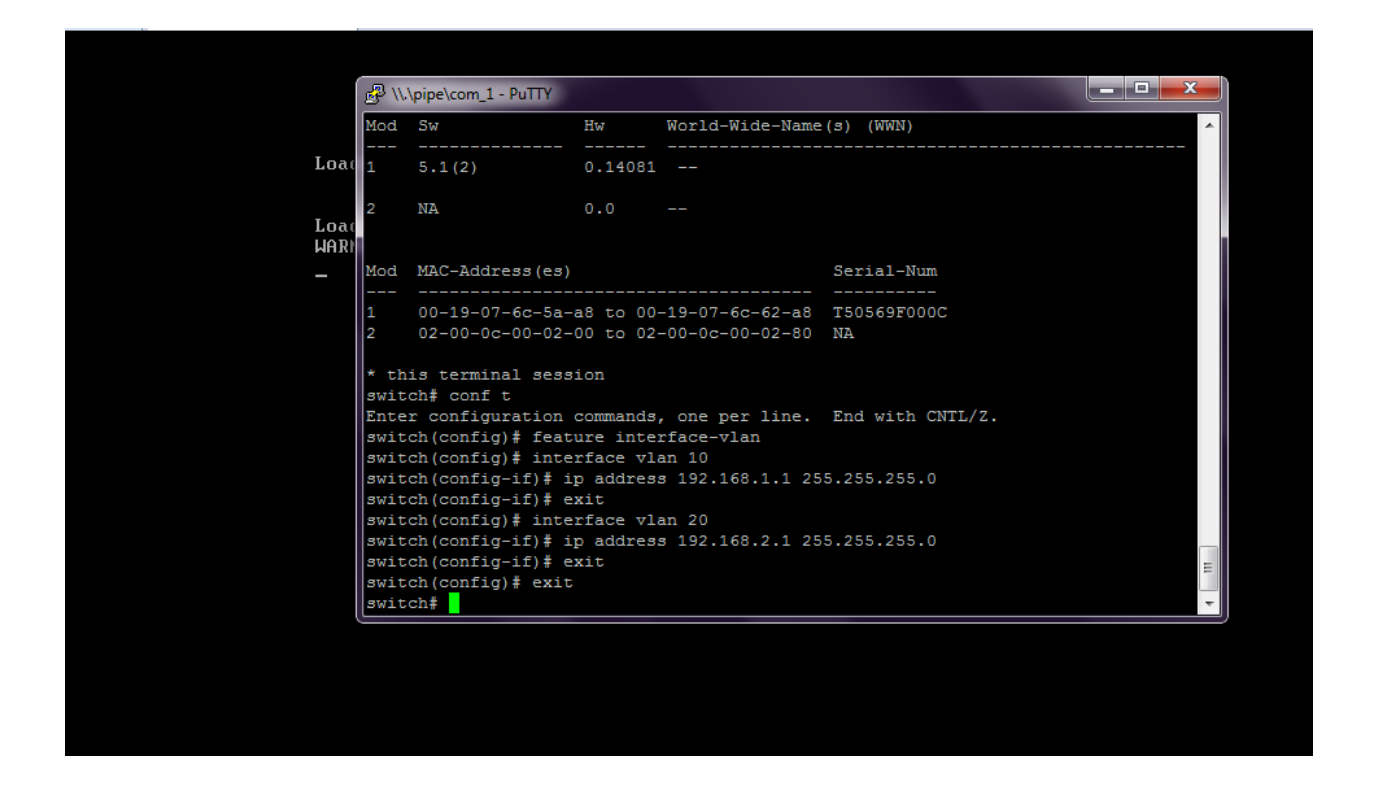

Step 15: Enter the command 'show interface brief ' to view

the details of interfaces.

Step 16: Enter the command 'switchport mode access' to set the access port to carry traffic for a different vlan. switch# conf t switch(config)# interface Eth2/1 switch(config-if)# switchport switch(config-if)# switchport mode access switch(config-if)# switchport access vlan 10 switch(config-if)# exit switch(config)# exit switch(config)# exit switch(config)# interface eth2/2 switch(config)# interface eth2/2 switch(config-if)# switchport switch(config-if)# switchport

# switch(config-if)# switchport access vlan 20 switch(config-if)# exit switch(config)# exit

|      | 🛃 \\.\pipe\com_1 -                           | PuTTY   |         |          |         |                    |      |         | ×   |   |  |
|------|----------------------------------------------|---------|---------|----------|---------|--------------------|------|---------|-----|---|--|
|      | Eth2/3                                       |         | eth     | routed   | down    | Administratively   | down | auto (D | )   | * |  |
|      | Eth2/4                                       |         | eth     | routed   | down    | Administratively   | down | auto (D | )   |   |  |
| Loac | Eth2/5                                       |         | eth     | routed   | down    | Administratively   | down | auto (D | )   |   |  |
|      | Eth2/6                                       |         | eth     | routed   | down    | Administratively   | down | auto (D | ) ( |   |  |
|      | Eth2/7                                       |         | eth     | routed   | down    | Administratively   | down | auto (D | ) ( |   |  |
| Loat | Eth2/8                                       |         | eth     | routed   | down    | Administratively   | down | auto (D | ) ( |   |  |
| JARI | Eth2/9                                       |         | eth     | routed   | down    | Administratively   | down | auto (D | ) ( |   |  |
| -    | switch# conf :                               | t       |         |          |         |                    |      |         |     |   |  |
|      | Enter configu                                | ration  | comman  | ds, one  | per li  | ne. End with CNTL, | /Z.  |         |     |   |  |
|      | <pre>switch(config)# interface Eth2/1</pre>  |         |         |          |         |                    |      |         |     |   |  |
|      | switch(config-if) # switchport               |         |         |          |         |                    |      |         |     |   |  |
|      | switch(config-if) # switchport mode access   |         |         |          |         |                    |      |         |     |   |  |
|      | switch(config-if)# switchport access vlan 10 |         |         |          |         |                    |      |         |     |   |  |
|      | switch(config-if)# exit                      |         |         |          |         |                    |      |         |     |   |  |
|      | switch(config) # exit                        |         |         |          |         |                    |      |         |     |   |  |
|      | switch# conf 1                               | t       |         |          |         |                    |      |         |     |   |  |
|      | Enter configu:                               | ration  | comman  | ds, one  | per li  | ne. End with CNTL, | Ζ.   |         |     |   |  |
|      | switch (config)                              | )# inte | rface ( | eth2/2   |         |                    |      |         |     |   |  |
|      | switch (config-                              | -if)# s | witchp  | ort      |         |                    |      |         |     |   |  |
|      | switch (config-                              | -if)# s | witchp  | ort mode | e acces | 3                  |      |         |     |   |  |
|      | switch (config-                              | -if)‡ s | witchp  | ort acce | ess vla | n 20               |      |         |     |   |  |
|      | switch (config-                              | -if)# e | xit     |          |         |                    |      |         |     | Ξ |  |
|      | switch (config)                              | )# exit |         |          |         |                    |      |         |     |   |  |
|      | switch#                                      |         |         |          |         |                    |      |         |     | Ŧ |  |

**Step 17:** Enter the command 'show interface brief ' to view the details of interfaces.

| 🛃 \\.\pip         | oe∖com_1 -           | PuTTY              |        |         |        |                  |      |          | x    |
|-------------------|----------------------|--------------------|--------|---------|--------|------------------|------|----------|------|
| switch<br>switch  | (config)<br># show i | # exit<br>int brie | f      |         |        |                  |      |          | *    |
| Port              | VRF                  | £                  | Status | IP Addı | ress   |                  |      | Speed    | MTU  |
| mgmt0             |                      | l                  | ıp     |         |        |                  |      |          | 1500 |
| Etherne           |                      | VLAN               | Туре   | Mode    | Status | Reason           |      | Speed    | Por  |
| t<br>Interfa<br># | ace                  |                    |        |         |        |                  |      |          | Ch   |
| Eth2/1            |                      | 10                 | eth    | access  | down   | Administratively | down | auto (D) |      |
| Eth2/2            |                      | 20                 | eth    | access  | down   | Administratively | down | auto (D) |      |
| Eth2/3            |                      |                    | eth    | routed  | down   | Administratively | down | auto(D)  |      |
| Eth2/4            |                      |                    | eth    | routed  | down   | Administratively | down | auto(D)  |      |
| Eth2/5            |                      |                    | eth    | routed  | down   | Administratively | down | auto (D) |      |
| Eth2/6            |                      |                    | eth    | routed  | down   | Administratively | down | auto (D) |      |
| Eth2/7            |                      |                    | eth    | routed  | down   | Administratively | down | auto (D) |      |
| Eth2/8            |                      |                    | eth    | routed  | down   | Administratively | down | auto (D) |      |
| Eth2/9            |                      |                    | eth    | routed  | down   | Administratively | down | auto (D) |      |
| switch            | Ŧ                    |                    |        |         |        |                  |      |          | *    |

**Step 18:** Enter the command 'sh vlan' to check the status of the vlans created.

| الا 🔁        | \pipe\c     | om_1 - PuTTY |      |        |      |       |              |      |          | × |   |
|--------------|-------------|--------------|------|--------|------|-------|--------------|------|----------|---|---|
| Eth2<br>swit | /9<br>ch# s | <br>h vlan   | eth  | routed | down | Admir | nistratively | down | auto (D) | ) | Â |
| VLAN         | Name        |              |      |        | St   | atus  | Ports        |      |          |   |   |
| 1            | defa        | ult          |      |        | ac   | tive  |              |      |          |   |   |
| 10           | ritu        |              |      |        | ac   | tive  | Eth2/1       |      |          |   |   |
| 20           | lt          |              |      |        | ac   | tive  | Eth2/2       |      |          |   |   |
| VLAN         | Type        | Vlan-mo      | de   |        |      |       |              |      |          |   |   |
| 1            | enet        | CE           |      |        |      |       |              |      |          |   |   |
| 10           | enet        | CE           |      |        |      |       |              |      |          |   |   |
| 20           | enet        | CE           |      |        |      |       |              |      |          |   |   |
| Remo         | te SP       | AN VLANs     |      |        |      |       |              |      |          |   |   |
|              |             |              |      |        |      |       |              |      |          |   |   |
| Prim         | ary         | Secondary    | Type |        | Por  | ts    |              |      |          |   |   |
|              |             |              |      |        |      |       |              |      |          |   |   |
|              |             |              |      |        |      |       |              |      |          |   | _ |
|              |             |              |      |        |      |       |              |      |          |   | Ξ |
| swit         | ch#         |              |      |        |      |       |              |      |          |   | - |